電子申告の暗証番号取得(地方税) ~仮暗証番号の取得後、本暗証番号の変更

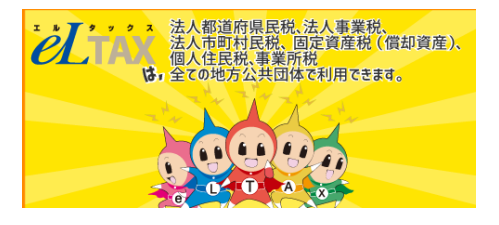

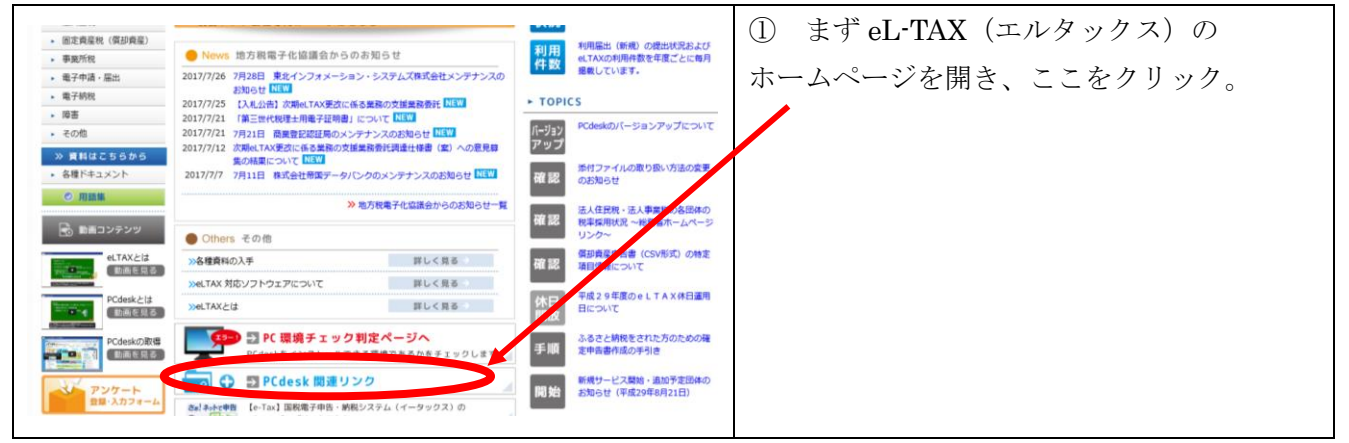

 $\downarrow$ 

| ビLTAX PCdesk 関連リンク ―――――                                                     | <ol> <li>② このようなページが開きます。</li> </ol> |
|------------------------------------------------------------------------------|--------------------------------------|
| 一目次                                                                          | ここをクリックしてPCdesk というソフトを              |
| uus;<br>» マニュアル                                                              | パソコンにダウンロードしましょう。                    |
| ≫ ■PCdesk操作マニュアル<br>≫ ■PCdesk/「ーションアップ手順書                                    |                                      |
| <ul> <li>&gt;&gt; 学習コンテンツ</li> <li>&gt;&gt; <u>■PCdesk学習コンテンツ</u></li> </ul> | ※画面の指示通りに進めていけば簡単に                   |
| » ■PCdesk学習コンテンツ設計書・操作手引書<br>→ ダウンロード                                        | ダウンロードできます。                          |
| ◎ ■PCdeskが2ンロード                                                              |                                      |
| PCdeskをダウンロードするには利用者IDが必要になります。<br>利用者IDを取得するには「新レくeLTAXをご利用される方」のページに倣って    |                                      |
| 利用福出(新規)手続を行ってください。                                                          |                                      |
| 0.7=2.70                                                                     |                                      |
| Ļ                                                                            |                                      |

|        | ③ 無事にダウンロードが完了すると、こんな |
|--------|-----------------------|
| eL     | アイコンがデスクトップに出来上がります。  |
| PCdesk | さっそくこのアイコンをクリックしてソフトを |
|        | 起動しましょう。              |

 $\downarrow$ 

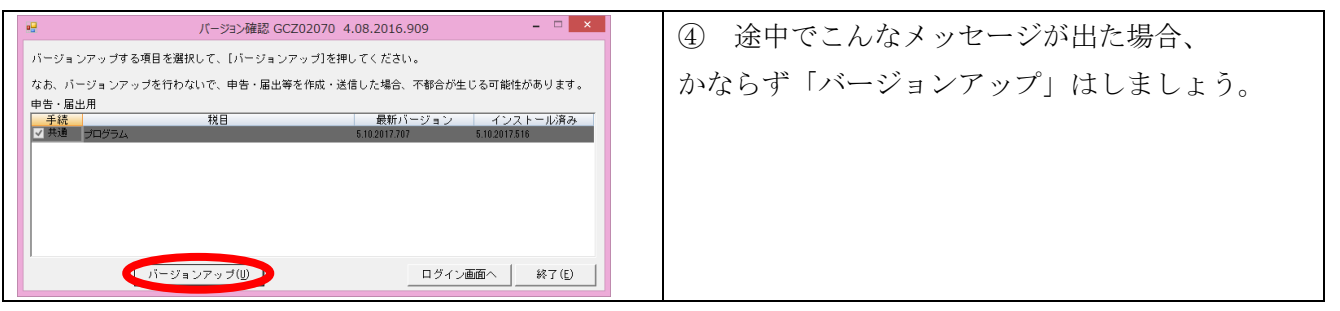

| PCdesk0742 CNB01010 5.10.2017.516 - ■     (5) このウィンドウが出たら、ここをクリック。     (9) このウィンドウが出たら、ここをクリック。     (9) このののついたいの     (9) このののののののののののののののののののののののののののののののののののの                                                                                                    |                                                                                                    |  |
|----------------------------------------------------------------------------------------------------|----------------------------------------------------------------------------------------------------|--|
| $\downarrow$                                                                                                    |                                                                                                    |  |
| ビ         PCdesk/f2x2a-CNA00010 5.10.2017.516         ー ロ ×           開東1D         : ska3100000         N用巻着         : skaFP           地球車の利用書         : skaFP           レ         メスター         アクション           レ         メスター         アクション           レ         メスター         アクション           レ         メスター         アクション           レ         メスター         アクション           レ         シスター         アクション           レ         メスター         アクション           レ         シスター         アクション           レ         シスター         アクション           レ         シスター         アクション           レ         シスター         アクション           レ         シスター         アクション           ロ         ロ         ワンタン         ロ           ロ         ロ         ロ         ロ         ロ           ロ         ロ         ワンタン         ロ         ロ           ロ         ロ         ロ         ロ         ロ         ロ           ロ         ロ         ロ         ロ         ロ         ロ         ロ           ロ         ロ         ロ         ロ         ロ         ロ | <ul> <li>⑦ そうするとこのようなウィンドウが出てきます。</li> <li>-ここで「利用者情報メニュー」をクリック。</li> </ul>                                                                                                    |  |
| $\downarrow$                                                                                                    |                                                                                                    |  |
| ピークローク       ・       ・       ・       ・       ・       ・       ・       ・       ・       ・       ・       ・       ・       ・       ・       ・       ・       ・       ・       ・       ・       ・       ・       ・       ・       ・       ・       ・       ・       ・       ・       ・       ・       ・       ・       ・       ・       ・       ・       ・       ・       ・       ・       ・       ・       ・       ・       ・       ・       ・       ・       ・       ・       ・       ・       ・       ・       ・       ・       ・       ・       ・       ・       ・       ・       ・       ・       ・       ・       ・       ・       ・       ・       ・       ・       ・       ・       ・       ・       ・       ・       ・       ・       ・       ・       ・       ・       ・       ・       ・       ・       ・       ・       ・       ・       ・       ・       ・       ・       ・       ・       ・       ・       ・       ・       ・       ・       ・       ・       ・       ・       ・       ・       ・       ・       ・       ・       ・<                        | <ul> <li>⑧ 次にここをクリック。</li> <li>提出先として、最初は1か所だけしか登録していない<br/>状態なので、ここから複数登録していきます。</li> <li>例1;エルタックスID取得の時に、西宮市役所しか<br/>提出先として指定していなかった場合。</li> <li>→ 芦屋市、神戸市などへの書類も提出できる<br/>ようにする必要があります。</li> <li>例2;エルタックスID取得の時に、兵庫県税事務所</li> </ul> |  |
|                                                                                                    | <ul> <li>→ 市役所への書類も提出できるようにする</li> <li>必要があります。</li> </ul>                                                                                                    |  |

 $\downarrow$ 

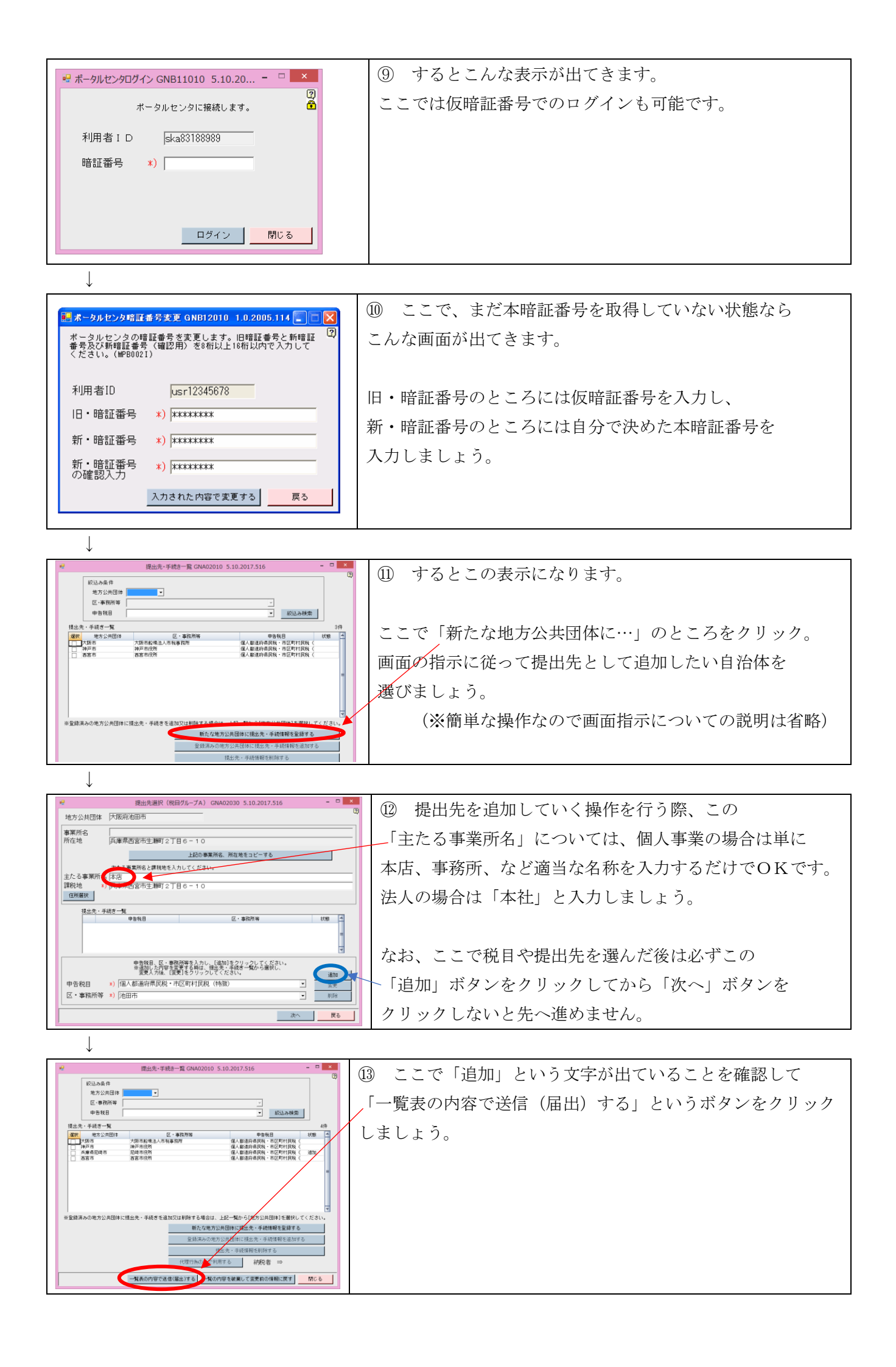

 $\downarrow$ 

| A REAL REAL REAL REAL REAL REAL REAL REA                                                                                                    | <ul><li>④ この表示が出たら操作完了です。</li></ul> |
|----------------------------------------------------------------------------------------------------|-------------------------------------|
| ##後載の<br>は4201109990 小型時子<br>##1144 - 大力・単位<br>#1020271101027 101012<br>1・201444831 4 (99.8.18) - 東京中京・101444831 1月<br>第二日本<br>第二日本<br>二<br>二<br>二<br>二<br>二<br>二<br>二<br>二<br>二<br>二<br>二<br>二<br>二 | 全ての画面を閉じて終了して下さい。                   |
| •                                                                                                    |                                     |
| _                                                                                                    |                                     |
|                                                                                                    |                                     |
| · 予備記者、整字リック学者と支援後の内容があますのでのなる機能してください。                                                                                                    |                                     |
| <b>総第一版</b> を並为する ■ ■ 0 6                                                                                                    |                                     |

お疲れ様でした。<(\_\_)>